# **GUÍA DE IMPLEMENTACIÓN ADDENDA** DELOITTE

(PROCESOS COMPRAS Y EGRESOS)

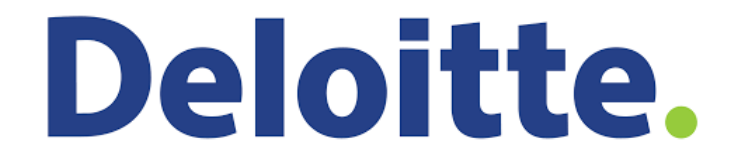

- 1. Proceso de Comercio Electrónico con transacciones y plantillas
- 2. Requisitos
- 3. Administrador 2000 ©
  - 3.1. Configuración:
    - 3.1.1. Parámetros de la Empresa.
    - 3.1.2. Catálogo de Monedas.

    - 3.1.3. Catálogo de Clientes.3.1.4. Catálogo de Productos.
    - 3.1.5. Catálogo de Conexiones
    - 3.1.6. Catálogo de Tipos de Documento.
    - 3.2. Proceso para Generar la transacción en Administrador 2000:
      - 3.2.1. Generar una Factura electrónica.
- 4. Proceso de Prueba y Validación.
- 5. Envío de la Factura electrónica a la Cadena Comercial.

## 1. Proceso de Comercio Electrónico con transacciones y plantillas

| Transacciones       | Formato    | Canal / Intermediario                      |
|---------------------|------------|--------------------------------------------|
| ORDEN DE COMPRA     |            |                                            |
| DESADV/ASN          |            |                                            |
| RECADV              |            |                                            |
| PREFACTURA          |            |                                            |
| FACTURA/CFD/ADDENDA | XML propio | El proveedor carga XML en Portal de Pegaso |
| REMADV              |            |                                            |

#### Tipos de Addenda (por Tipo de Proveedor o Area de compra):

| Tipo de Addenda                                        | Plantilla y otros archivos |  |  |
|--------------------------------------------------------|----------------------------|--|--|
| XML Propio. Aplica para los procesos COMPRAS y EGRESOS | ADD-Deloitte-150125.xsl    |  |  |

#### Contactos:

| Nombre              | Nombre Puesto                    |                  | Correo                                |
|---------------------|----------------------------------|------------------|---------------------------------------|
| Diana Victoria      | Analista. Mesa de Ayuda Deloitte | 01-800-611-56-78 | soporte.deloitte@pegasotecnologia.com |
| Guillermo Contreras | Recuesos Materiales (Deloitte)   | 5080-6835        |                                       |

# 2. Requisitos Previos

El sistema del Administrador 2000 © requiere, para la correcta recepción y envío de Transacciones Comerciales Electrónicas a la Cadena Comercial, que el usuario tenga cubiertos los siguientes puntos:

- Conexión a internet.
- No. de Proveedor proporcionado por DELOITTE.
- Sistema Administrador 2000® v4.4 NC 140411 o superior.
- Los archivos mencionados en la sección Plantilla y otros archivos.

El proveedor deberá cargar el XML del documento en el Portal de Pegaso, para lo cual tendrá que estar ya registrado en dicho portal y haber contratado un paquete para poder efectuar la carga de los XML en él.

# Administrador 2000 © 3.1 Configuración del Administrador 2000 ©

## 3.1.1 Parámetros de la Empresa.

A continuación se menciona la información que hay que configurar o capturar en las diferentes carpetas o pestañas que conforman los Parámetros de la Empresa.

#### Pestaña "Generales"

A la Addenda se agrega el dato de la moneda con la que fue generado el documento, por ello y en caso de que el proveedor requiera facturar en varios tipos de moneda será necesario tener habilitado el parámetro *"Manejo de MultiMoneda"* en la pestaña "Generales" del módulo "Parámetros de la Empresa", si el proveedor no maneja varios tipos de moneda no es necesario activar este parámetro.

|                                    | Parámetros de la Empresa                                      | × |
|------------------------------------|---------------------------------------------------------------|---|
| CFD CE Cone<br>Generales Domicilio | exión CF2 B2 L2 CRM Otros Automatización                      | ✓ |
| Número                             |                                                               | × |
| Nombre                             | EMPRESA NUEVOS ESTATUS                                        | ? |
| Directorio                         | \UDANIELHT\EMPRESAS_130809\EMPRESA NUEVOS ESTATUS             |   |
| R.F.C.                             | AAA010101AAA                                                  |   |
| Ejercicio Inicial                  | 2013 Ejercicio Inicial<br>Abierto Abierto Distance de Usuario |   |
| Fecha p/IVA 16%                    | 11/01/2010                                                    |   |
| de Datos<br>No. de Días para       | 999 24 Sucursal                                               |   |
| Respaldo<br>Régimen Fiscal         | Persona Moral. Régimen General de Lev                         |   |
| Lugar de Expedición                | Tialnepantia de Baz, Estado de México                         |   |
|                                    | •                                                             |   |

Pestaña "Domicilio" sub pestaña "Empresa"

Es requerido para la Addenda la dirección de correo electrónico a la cual Deloitte dará aviso en caso de error en la factura. Este dato se captura en el campo "*EMail*" ubicado en la pestaña "Domicilio" sub pestaña "Empresa".

| Parámetros de la Empresa                                                                                                    | ×              |  |  |  |  |  |  |
|----------------------------------------------------------------------------------------------------|----------------|--|--|--|--|--|--|
| CFD     CE     Conexión     CF2     B2     L2     CRM     Otros     Automatización       Generales     Domicilio     Clientes     Proveedores     Productos     Decimales     Configuración       Empresa     Sucursal |                |  |  |  |  |  |  |
| Calle Avenida Gustavo Baz Prada                                                                                                    |                |  |  |  |  |  |  |
| No. Ext. 47 No. Int. 501 C.P.                                                                                                    | 54080          |  |  |  |  |  |  |
| Referencia Entre Avenida 10 de Mayo y Avenida Santa Mónica                                                                                                    |                |  |  |  |  |  |  |
| Colonia Xocoyahualco Municipio/ Tlaine                                                                                                    | epantla de Baz |  |  |  |  |  |  |
| Ciudad TlaInepantla de Baz                                                                                                    |                |  |  |  |  |  |  |
| Estado de México Teléfono                                                                                                    |                |  |  |  |  |  |  |
| País México Fax                                                                                                    |                |  |  |  |  |  |  |
| EMail mailparam@gmail.com.mx                                                                                                    |                |  |  |  |  |  |  |
| No. de Localización<br>Global 00000000000                                                                                                    |                |  |  |  |  |  |  |
|                                                                                                    |                |  |  |  |  |  |  |

#### 3.1.2 Catálogo de Monedas.

A la Addenda se le asigna la clave de la moneda con la que fue generado el documento, por lo que es muy importante que se asigne correctamente el valor correspondiente en el campo "*Tipo de Moneda Fiscal*" a cada uno de los tipos de moneda utilizados. Para esta Addenda solo serán válidos los tipos de moneda Peso Mexicano, Dólar y Euro.

|                          | Moneda: MXP/PESOS – 🗖 | ×        |
|--------------------------|-----------------------|----------|
| Listado Detalle          |                       | ~        |
| Clave MXP                | Nombre PESOS          | ×        |
| Tipo de cambio           | 1.0000                | ?        |
| Referencia<br>Monetaria  | M.N.                  | B        |
| Tipo de Moneda<br>Fiscal | Peso Mexicano         | È        |
| Moneda XML               | Peso Mexicano         | <u> </u> |
| Moneda (B2)              |                       | <b>A</b> |
| L                        |                       |          |
| H                        | ► ► ► C               |          |
| Monedas: 2               | CONSULTA              |          |

## 3.1.3 Catálogo de Clientes

A continuación se menciona la información para la Addenda que es necesario configurar o capturar en el registro del cliente en el Catálogo de Clientes.

#### Pestaña "Generales"

Es requerido Indicar el No. de Proveedor que le fue asignado por Deloitte, éste debe constar de 7 caracteres. El No. De Proveedor se captura en el campo "*No. de Proveedor*".

| 실 Cliente: 0001007/0                                                                                                    | CLIENTE CADEN                                            | IA COMERCIAL                                  | ×        |  |  |  |  |  |  |
|----------------------------------------------------------------------------------------------------|----------------------------------------------------------|-----------------------------------------------|----------|--|--|--|--|--|--|
| Listado Generales                                                                                                    | Listado Generales Adicional Acumulados (desactualizados) |                                               |          |  |  |  |  |  |  |
| Clave 0001-007                                                                                                    | Clave 0001-007 Nombre CLIENTE CADENA COMERCIAL           |                                               |          |  |  |  |  |  |  |
| Tipo Nacional 💌                                                                                                    | ] 🔽 Ú                                                    | Itimo Nivel 🔽 Mostrador                       | ?        |  |  |  |  |  |  |
| Razón Social                                                                                                    | CLIENTE CADE                                             | ENA COMERCIAL                                 | B        |  |  |  |  |  |  |
| RFC                                                                                                    | AAA010101AA                                              | A Contacto Francisco Contreras González       | 8        |  |  |  |  |  |  |
| Dirección                                                                                                    | Calle y Número:<br>Referencia:                           | : Alborada 1015 301                           | 壷        |  |  |  |  |  |  |
|                                                                                                    | Colonia: Polanc                                          |                                               | <b>B</b> |  |  |  |  |  |  |
| <u>F</u> echa de Alta                                                                                                    | 01/11/2011 Status Activo                                 |                                               |          |  |  |  |  |  |  |
| M <u>o</u> neda                                                                                                    | MXP                                                      | PESOS 🔽                                       |          |  |  |  |  |  |  |
| Ve <u>n</u> dedor                                                                                                    | 002                                                      | OSCAR SMEKE                                   |          |  |  |  |  |  |  |
| Concepto Precio                                                                                                    | MAY                                                      | MAYOREO                                       |          |  |  |  |  |  |  |
| Límite de Crédito                                                                                                    | \$ 500,000.00                                            | C Avisa Sobregiro No. de Proveedor 0000103742 |          |  |  |  |  |  |  |
| Descuento (%)                                                                                                    | 0.00                                                     | Plazo de Pago 30 días 👸 🛁                     |          |  |  |  |  |  |  |
| ✓       Maneja Destinos       Tipo de Archivo/       Archivos PDF (*.pdf)       ▼         Indicar Archivos       Emisión de Docs.       Archivos PDF (*.pdf)       ▼         8       8       8       8 |                                                          |                                               |          |  |  |  |  |  |  |
| H                                                                                                    | •                                                        | 9 H 4                                         |          |  |  |  |  |  |  |
| Clientes: 10                                                                                                    | CONSU                                                    | JLTA                                          |          |  |  |  |  |  |  |

Enseguida se da clic en el botón "Dirección" para capturar la siguiente información.

Es requerida la dirección de correo electrónico de la persona que solicitó el servicio o el pedido por parte de Deloitte , éste dato se captura en el campo "*E-Mail*" del domicilio del cliente.

|                             | Cliente: 0001007/CLIENTE CADENA COMERCIAL                                    | - • •   |
|-----------------------------|------------------------------------------------------------------------------|---------|
|                             | Listado Generales Adicional Acumulados (desactualizados)                     | 1       |
|                             | Clave 0001-007 Nombre CLIENTE CADENA COMERCIAL                               | ×       |
|                             | Tipo Nacional 💌 🔽 Útimo Nivel 🥅 Mostrador                                    | ?       |
|                             | Razón Social CLIENTE CADENA COMERCIAL                                        | L B     |
|                             | RFC AAA010101AAA Contacto Francisco Contreras González                       |         |
| Domicilio                   | Dirección Calle y Número: Alborada 1015 301                                  | Gen er  |
| Domicilio                   | Colonia: Polanco                                                             | 3 4 1   |
| Cale                        |                                                                              | S S   🖴 |
| Número Dep./Loc.            | Eecha de Alta 01/11/2011 Status Activo                                       |         |
| Referencia ?                | Moneda MXP PESOS                                                             |         |
| Colonia                     | Vegdedor 002 OSCAR SMEKE                                                     |         |
| Municipio/Delegación        | Concepto Precio MAY MAYORED                                                  | lenta   |
| <u>Ciudad</u> MEX MEXCO     | Límite de Crédito \$ 500,000.00 	Avisa Sobregiro No. de Proveedor 0000103742 | 8       |
| Estado DFE DISTRITO FEDERAL | 0.00                                                                         | [음]     |
| Pais MEX MEXICO             | Descuento (%) 0.00 Plazo de Pago 30 días                                     |         |
| C.P. 58000                  | Maneja Destinos Tipo de Archivo/ Archivos PDF (*,pdf)                        | ["]]]   |
| Teléfono Fax                | Relacionados                                                                 | 8       |
| E-Mai                       |                                                                              |         |
| No. de Localcación          |                                                                              | C       |
| Giobal I                    | Clientes: 10 CONSULTA                                                        |         |

#### Pestaña "Generales" sub pestaña "CFD/CE"

Es requerido para la Addenda indicar el código de la oficina de Deloitte que corresponda, a continuación se proporciona una tabla con las claves válidas. El dato se captura en el campo *"Referencia Receptor"*. Por ejemplo, capturar la clave *MEX* si la oficina corresponde a la de México.

#### Códigos de Oficinas

| Códig<br>o | Nombre      | Códig<br>o | Nombre    | Código | Nombre    |
|------------|-------------|------------|-----------|--------|-----------|
| CANC       | Cancún      | LEON       | León      | PUE    | Puebla    |
| СНІН       | Chihuahua   | MEX        | México    | QRO    | Querétaro |
| GDL        | Guadalajara | MTY        | Monterrey | TIJ    | Tijuana   |

| Cliente: 103026/CLIENTE EJEMPLO ADDENDA                                                                                              | - 0           | ×        |  |  |  |  |  |
|----------------------------------------------------------------------------------------------------|---------------|----------|--|--|--|--|--|
| Listado Generales Adicional Acumulados (desactualizados)                                                                             |               |          |  |  |  |  |  |
| Clave 1030-26 Nombre CLIENTE EJEMPLO ADDENDA                                                                                         |               | ×        |  |  |  |  |  |
| Tipo Nacional 💌 🗹 Último Nivel 🦳 Mostrador                                                                                           |               | ?        |  |  |  |  |  |
| CFD<br>Versión CFD 3.2 ▼ ☐ Integrar IEPS al Precio<br>✓ Generar CFDs con Acentos Plantillas Addenda                                  | Com           | <u>B</u> |  |  |  |  |  |
| Descripción Dscto. X Partida en CFDs Descripción Dscto. Archivo a Enviar Archivo a Enviar C. Archivo a Enviar C. Archivo a Enviar    | General       |          |  |  |  |  |  |
| Ref. método de pago                                                                                                    | S S           | <br>     |  |  |  |  |  |
| CE<br>Referencia Emisor                                                                                                    |               |          |  |  |  |  |  |
| Referencia Receptor     MEX     1     Distribución X Paridia       Socio/Comprador <ninguno>     ▼     <ninguno></ninguno></ninguno> | tarios<br>CFD |          |  |  |  |  |  |
| Plantilla Generación       Plantilla Nombre                                                                                          | I/CE          |          |  |  |  |  |  |
|                                                                                                    | <u>×</u>      |          |  |  |  |  |  |
| Clientes: 33 CONSULTA                                                                                                    |               |          |  |  |  |  |  |

Es necesario indicar los archivos que el sistema utilizará para la generación de la Addenda así como la configuración de los parámetros correspondientes. Si la Cadena Comercial le indica al proveedor que esta misma adenda puede ser utilizada, además de en la Factura Electrónica, en otro tipo de documento electrónico, como Nota de Cargo, Nota de Crédito, Recibo de Honorarios o Recibo de Arrendamiento, para estos otros tipos de documento será necesario crear para cada uno de ellos un registro de configuración igual que el creado para la Factura Electrónica. El registro de configuración de la Addenda deberá constar de la siguiente información:

- 1. Documento: Seleccionar Tipo de Documento utilizado para la generación del documento.
- 2. Plantilla: Seleccionar el archivo AADD-Deloitte-150125.xsl
- 3. XSD Archivo: Se captura: http://www.pegasotecnologia.com/secfd/schemas/receptor/Deloitte\_recepcion.xsd
- 4. XSD ruta: Se captura: http://www.deloitte.com/CFD/Addenda/Receptor
- 5. N.S. atributo: Se captura: xmlns:del
- 6. N.S. valor: Se captura: http://www.deloitte.com/CFD/Addenda/Receptor
- 7. XML: Se captura el número 0
- 8. Eliminar NS en Addenda: Se captura el número 0
- 9. Posición NS: Se captura el número 1

| 6  | Plantillas: / |   |                 |               |                |            | -                    | -                   |          |                   | x        |
|----|---------------|---|-----------------|---------------|----------------|------------|----------------------|---------------------|----------|-------------------|----------|
| Г  | K             | < |                 | D1            | +              |            | $\sim$               | ~                   | ×        | رد<br>ا           |          |
| iC | Documento     |   | Plantilla       |               |                |            | Plantilla para valid | lación del contenio | do Plant | illa para validac | - I      |
| •  | FACI          |   | \Addendas\ADD-( | Cadena-Comerc | ial-v10-111009 | 5.xsl ···· |                      |                     |          |                   | <u> </u> |
|    |               |   |                 |               |                |            |                      |                     |          |                   |          |
| l. |               |   |                 |               |                |            |                      |                     |          | b.                |          |
| L  |               | _ |                 | _             |                |            | _                    |                     |          | ŗ                 |          |

|   | <u>a</u>    |                 |                  |          | Pla | ntillas: / |       |                                                                                                    |          | - 🗆     | ×        |
|---|-------------|-----------------|------------------|----------|-----|------------|-------|----------------------------------------------------------------------------------------------------|----------|---------|----------|
| Γ |             | $\triangleleft$ | $\triangleright$ | D1       | +   | _          | •     | d and a second second s | 8        | رد<br>ا |          |
|   | XSD Archivo |                 |                  | KSD ruta |     | NS at      | ibuto |                                                                                                    | NS valor | ^       | <u> </u> |
|   | Þ           |                 |                  |          |     |            |       |                                                                                                    |          |         | _?_      |
|   |             |                 |                  | _        |     |            |       |                                                                                                    |          | ×       |          |
| L | ۲.          |                 |                  |          |     |            |       |                                                                                                    |          | >       |          |

## 3.1.4 Catálogo de Productos

Para esta Addenda no es necesario configurar o capturar nada en particular en el producto o servicio a facturar a Deloitte, la captura se hará como siempre.

## 3.1.5 Catálogo de Conexiones

Para el proceso de esta no es necesaria ninguna conexión, el proveedor deberá cargar los XML de sus CFDIs en el Portal de Pegaso.

## 3.1.6 Catálogo de Tipos de Documento.

Para la generación de esta Addenda no aplica ninguna configuración en especial en el Tipo de Documento a utilizar para la generación del CFDI.

## 3.2 Proceso para Generar la transacción en Administrador 2000 ©

## 3.2.1 Generar una Factura Electrónica.

A continuación se menciona la información que es considerada por la Addenda y se captura al momento de generar el documento. La información que no se menciona aquí deberá capturarse como siempre.

#### Pestaña "Detalle" sección Generales

En la pestaña "Detalle" sección Generales se debe contemplar la siguiente información.

Si el proveedor cuenta con No. De Pedido deberá capturarlo en el campo **"No. Orden Compra"**, este número de pedido debe constar de 10 caracteres, como por ejemplo 4856857777. Si no se captura nada en este campo, el sistema asignará de manera automática el número "4999999999" al atributo "noPedido" de acuerdo a la definición de Addenda proporcionada por Deloitte.

|                   |             |                                   |                                  | Fac               | cturación              |           |          |          |                            |           |             |            |       |              |
|-------------------|-------------|-----------------------------------|----------------------------------|-------------------|------------------------|-----------|----------|----------|----------------------------|-----------|-------------|------------|-------|--------------|
| istado Detalle    |             |                                   |                                  |                   |                        |           |          |          |                            |           |             |            |       |              |
| Generales         |             |                                   |                                  |                   | - Cori                 | -         |          | _        |                            | 1         |             |            | D     | X            |
| <u>T</u> ipo      | CFD1        | RMAL Vúmero DHT 000112 Ligar Docs |                                  |                   |                        |           |          |          |                            |           | ST I        |            |       |              |
| Fecha             | 04/12/2012  | Vigencia                          |                                  | Doc.              | IVA Serie/ Fol<br>Fisc | lio<br>al |          |          | 0                          |           |             |            | ento  |              |
| Datos del Cliente |             |                                   |                                  |                   |                        |           |          | _        |                            | ]         |             |            | P     | í _ <u>-</u> |
| Cliente           | 1030-30     | CLIENTE PRUEBA                    | Dev. Efectivo Descuento (%) 0.00 |                   |                        |           |          |          |                            |           |             | Serv       | l à   |              |
| Agente            |             | No. de<br>Proveedor               | 000190 No. C                     | orden ORD454      | Banco                  |           | Comisi   | ón (%) 🛛 | 0.00000%                   |           |             |            | acior | 1            |
| Concepto Prec     | io MAY I    | IAYOREO                           |                                  | Recepció <u>n</u> | . 04/12/20             | 12        | Plaz     | o Pago   | 30 días                    |           |             |            | B     |              |
| Moned             | IaMIXP F    | ESOS                              | -                                | T. de Ca          | mbio 1.                | 0000      | P        | eríodo 🖡 | Ningun - 🎢                 |           |             |            |       |              |
| 12                |             |                                   | ~                                | 1.57              | ,                      | <i></i>   |          |          | -                          | -2        |             | ~          |       |              |
| No Producto       | Descrip     | cii Cantidad                      | Cant Ref                         | Precio Unitario   | Precio+IVA             | % Dscto   | Imp Dsc  | % NA     | Imp. IEPS (GE              | % Ret IVA | Imp. Total  | En Importe | _     | 6            |
| 1 PROD-01         | PRODU       | CT 1.00                           | 0.00                             | \$ 10,000.00      | \$ 10,000.00           | 0.00      | \$ 0.00  | 0.00%    | \$ 0.0000                  | 16.00%    | \$ 8,400.00 |            |       |              |
| 2 PROD-02         | PRODU       | CT 2.00                           | 0.00                             | \$ 3,500.00       | \$ 4,060.00            | 0.00      | \$ 0.00  | 16.00%   | \$ 0.0000                  | 0.00%     | \$ 8,120.00 |            |       |              |
|                   |             |                                   |                                  |                   |                        |           |          |          |                            |           |             |            |       |              |
|                   |             |                                   |                                  |                   |                        |           |          |          |                            |           |             |            |       | <u> </u>     |
|                   |             |                                   |                                  |                   |                        |           |          |          |                            |           |             |            |       | CF           |
|                   |             |                                   |                                  |                   |                        |           |          |          |                            |           |             |            |       | CI           |
|                   |             |                                   |                                  |                   |                        |           |          |          |                            |           |             |            |       |              |
|                   |             |                                   |                                  |                   |                        |           |          |          |                            |           |             |            | ~     | -            |
| <                 |             |                                   |                                  |                   |                        |           |          |          |                            |           |             | >          | _     |              |
| Importe Net       | o \$17,000. | 0 Importe                         | e IEPS                           | \$ 0.00           | Importe Ret. I         | SR        | \$ 46 57 | 0.00     | Anticipo<br>Envío a tercer | 05        |             |            |       |              |
| Importe Disclos   | A \$1,120.  | 00 Importe Re                     | et. IVA                          | \$ 1,600.00       | Total Unidad           | les       | ə 10,02  | 3.00     | En Parcialidad             | les       |             |            |       |              |
| 14                |             | /                                 | 1                                |                   | •                      | _         |          | _        | M                          | 1         |             | c          |       | -            |
|                   |             |                                   |                                  |                   |                        |           |          |          |                            |           |             |            |       | -            |

## Sub Pestaña "Observaciones"

En la primera posición del campo "Dato 3" se captura un carácter, de acuerdo a la siguiente lista, para indicar el proceso de Deloitte al cual corresponde :

- La letra "**P**" para indicar "PEDIDO".
- La letra "**C**" para indicar "CONTRATO".
- La letra "E" para indicar "EGRESO".

Después de haber capturado el carácter anterior, en el mismo campo **"Dato 3"**, se deberá capturar un guión medio ("-") y enseguida el nombre de la persona que por parte del proveedor es el contacto con Deloitte, por ejemplo:

#### P- Mónica Arias.

| Facturación                                       | - |        | ×     |
|---------------------------------------------------|---|--------|-------|
| Listado Detalle                                   |   |        | 1     |
| Observaciones del Documento                       | _ | 8      | ×     |
|                                                   | ^ | mer    | ?     |
|                                                   |   | 8      | Ľ     |
|                                                   |   | bser   | 8     |
|                                                   |   | vacior |       |
|                                                   |   |        |       |
|                                                   |   |        | ₽.    |
|                                                   |   |        |       |
|                                                   |   |        |       |
|                                                   | ~ |        |       |
|                                                   | > |        | ×<br> |
| Patro 5 ktr de Documento                          |   |        | CED V |
| PAC 1001 FPICCM                                   |   |        | CE -  |
| Pénimen Fiscal REGMEN GENERAL DE LEY PERSONAS MOR |   |        |       |
| Integración Contable Recibo de Mercancias         |   |        |       |
| Concepto Folio                                    |   |        |       |
| <u>с</u>                                          |   | 1      |       |
| Documentos: 1592   CONSULTA     No definido       |   |        | /     |

Para esta Addenda no se requiere capturar algún dato en especial, el proveedor deberá capturar sus partidas como siempre lo ha hecho.

# 4. Proceso de Prueba y Validación

El XML de prueba que se genere deberá enviarse por correo a soporte.deloitte@pegasotecnologia.com para que validen que la estructura de la adenda sea la correcta.

# 5. Envío de la Factura Electrónica a la Cadena Comercial.

El proceso de Recepción de facturación electrónica es DELOITTE – PEGASO, este proceso consiste en que el proveedor suba sus facturas electrónicas mediante un sistema de recepción llamado "**Buzón Universal**"; será necesario que el proveedor se registre en la URL de Compra de servicios donde deberá darse de alta como Nuevo Usuario y Socio DELOITTE para posteriormente acceder al "**Buzón Universal**" para la carga de facturas electrónicas XML.

Las URL que usadas para el registro del proveedor y posterior acceso a la carga de facturas son las siguientes:

- Compra de servicios <u>https://pegasotecnologiacfdi.net/Compras/Acceso.aspx</u>
- Buzón Universal <u>https://pegasotecnologiacfdi.net/PegasoRecepcionBuzonProd/Acceso.aspx</u>

En la siguiente liga se podrá descargar la información para que el proveedor lleve a cabo su registro en el portal

> Manual de Compra de servicios y Buzón Universal, dar click para descargar. >>> <u>Manual de Registro y Buzón</u> <u>Universal</u>